1- Clique com o botão direito do mouse no Menu iniciar e selecione "Gerenciador de Dispositivos

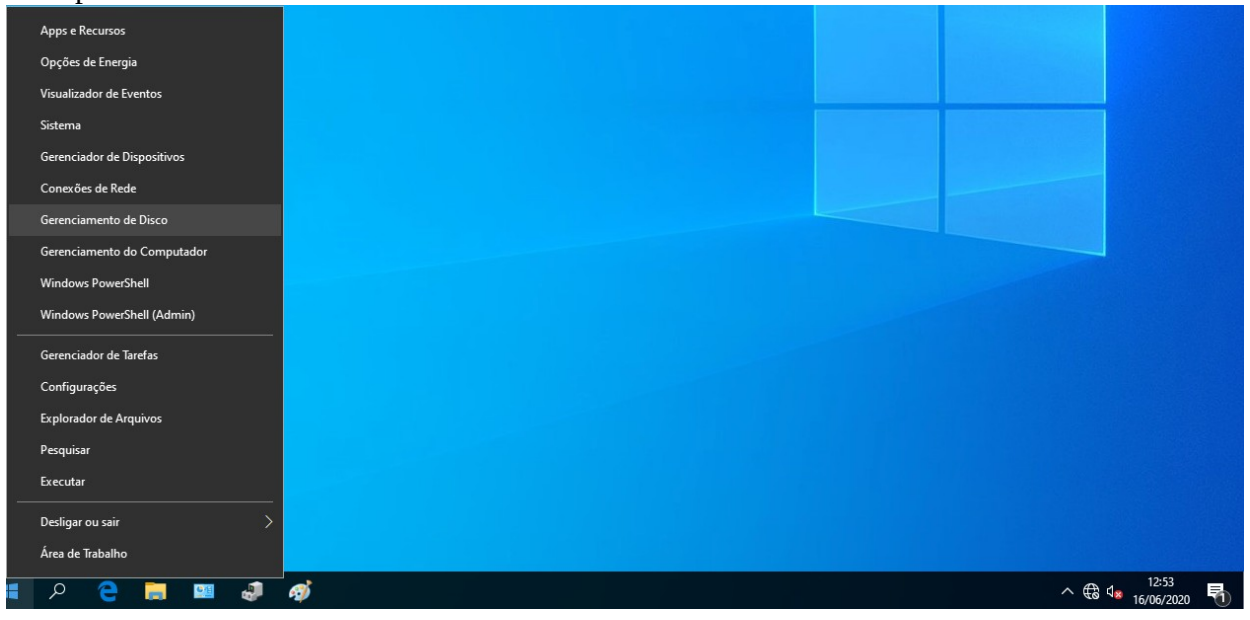

2- Selecione "Controladores de som, vídeo e jogos" e com o botão direito do mouse selecione "Dispositivo de High Definition Audio" e em seguida "Desinstalar dispositivo".

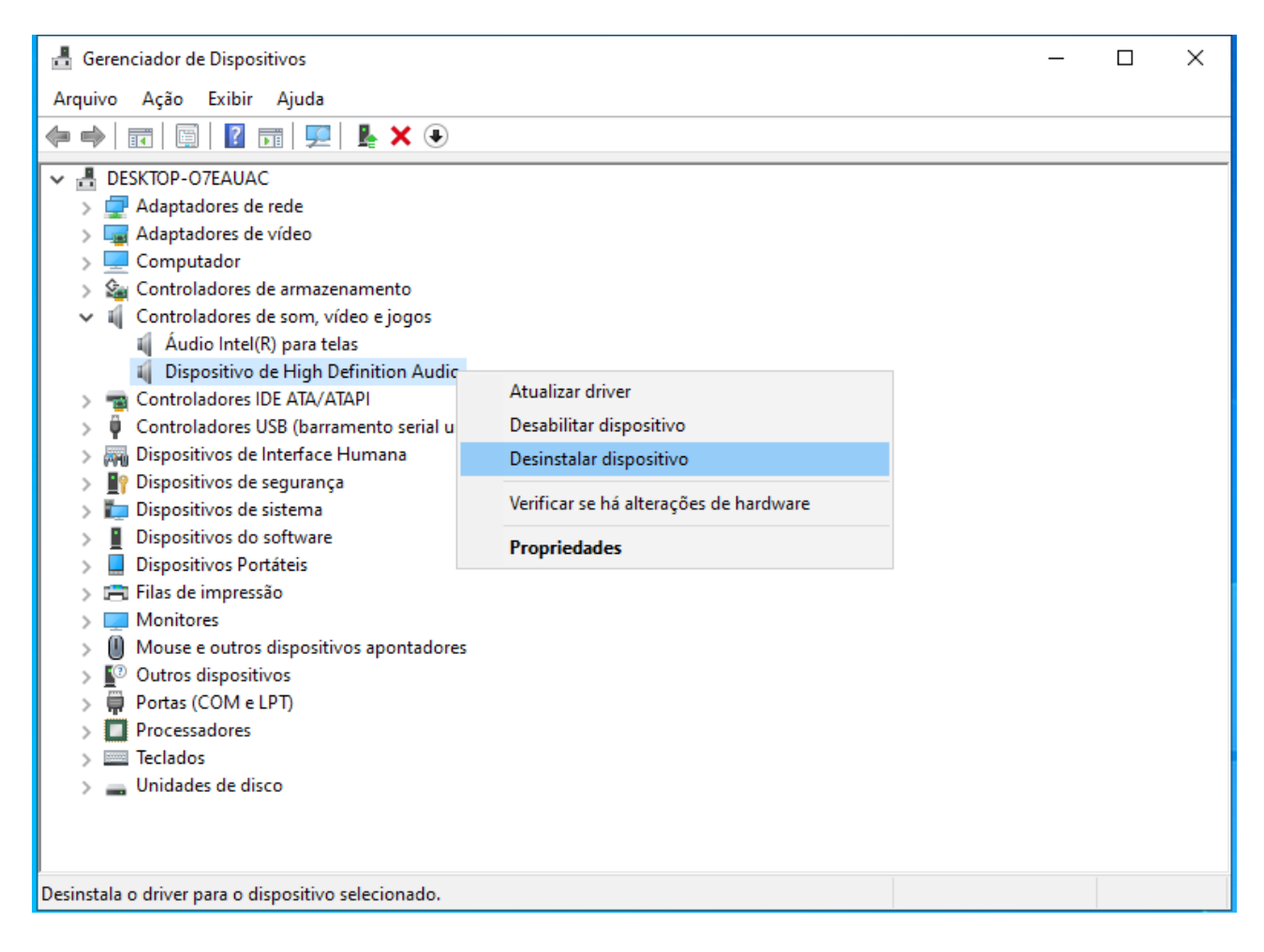

3- Confirme clicando em "Desinstalar".

| Desinstalar Dispositivo |                                                    |  |  |  |  |
|-------------------------|----------------------------------------------------|--|--|--|--|
| 9                       | Dispositivo de High Definition Audio               |  |  |  |  |
| Aviso: v<br>sistema.    | ocê está prestes a desinstalar este dispositivo do |  |  |  |  |
|                         | Desinstalar Cancelar                               |  |  |  |  |

## 4- Abra a pasta "Realtek\_audio" e execute o arquivo "Setup.exe".

| , 📙   🛃 📕 ╤   Realtek_au      | udio                           |                        | _                  | o x       |
|-------------------------------|--------------------------------|------------------------|--------------------|-----------|
| Arquivo Início Compa          | artilhar Exibir                |                        |                    | ~ 🕐       |
| r ← → ~ ↑ <mark> </mark> « ml | b_driver_a → Realtek_audio v Ō | , ○ Pesquisar Realtek_ | audio              |           |
| ^                             | Nome                           | Data de modificação    | Тіро               | Tamanho ^ |
| 🖈 Acesso rápido               | 📧 ChCfg                        | 09/02/2011 05:56       | Aplicativo         | 75 KB     |
| 📃 Area de Traba 🖈             | 🛗 data1                        | 02/07/2015 02:27       | Arquivo de Gabin   | 6.006 KB  |
| 🕂 Downloads 🖈                 | 📄 data1.hdr                    | 02/07/2015 02:27       | Arquivo HDR        | 45 KB     |
| 🚆 Documentos 🖈                | 🛗 data2                        | 02/07/2015 02:27       | Arquivo de Gabin   | 1 KB      |
| : 💽 Imagens 🖈                 | 🚳 ISSetup.dll                  | 02/07/2015 02:38       | Extensão de aplica | 782 KB    |
| h Músicas                     | layout.bin                     | 02/07/2015 02:27       | Arquivo BIN        | 2 KB      |
| Vídeos                        | RtlExUpd.dll                   | 08/06/2015 05:13       | Extensão de aplica | 2.760 KB  |
|                               | 🔄 Setup                        | 02/07/2015 02:38       | Aplicativo         | 1.166 KB  |
| 🝊 OneDrive                    | 🔊 setup                        | 02/07/2015 02:28       | Parâmetros de co   | 6 KB      |
| Este Computador               | setup.inx                      | 02/07/2015 02:26       | Arquivo INX        | 521 KB    |
|                               | setup.isn                      | 13/05/2014 00:07       | Arquivo ISN        | 254 KB    |
| BOOT DISK (E:)                | setup.iss                      | 31/05/2005 04:01       | Arquivo ISS        | 1 KB      |
| MAGENS ATRIO (                | USetup.iss                     | 14/11/2007 05:18       | Arquivo ISS        | 1 KB 🧹    |
|                               | <                              |                        |                    | >         |
| 48 itens                      |                                |                        |                    |           |

5- Instale o programa clicando em "Avançar" e reinicie o computador quando solicitado.

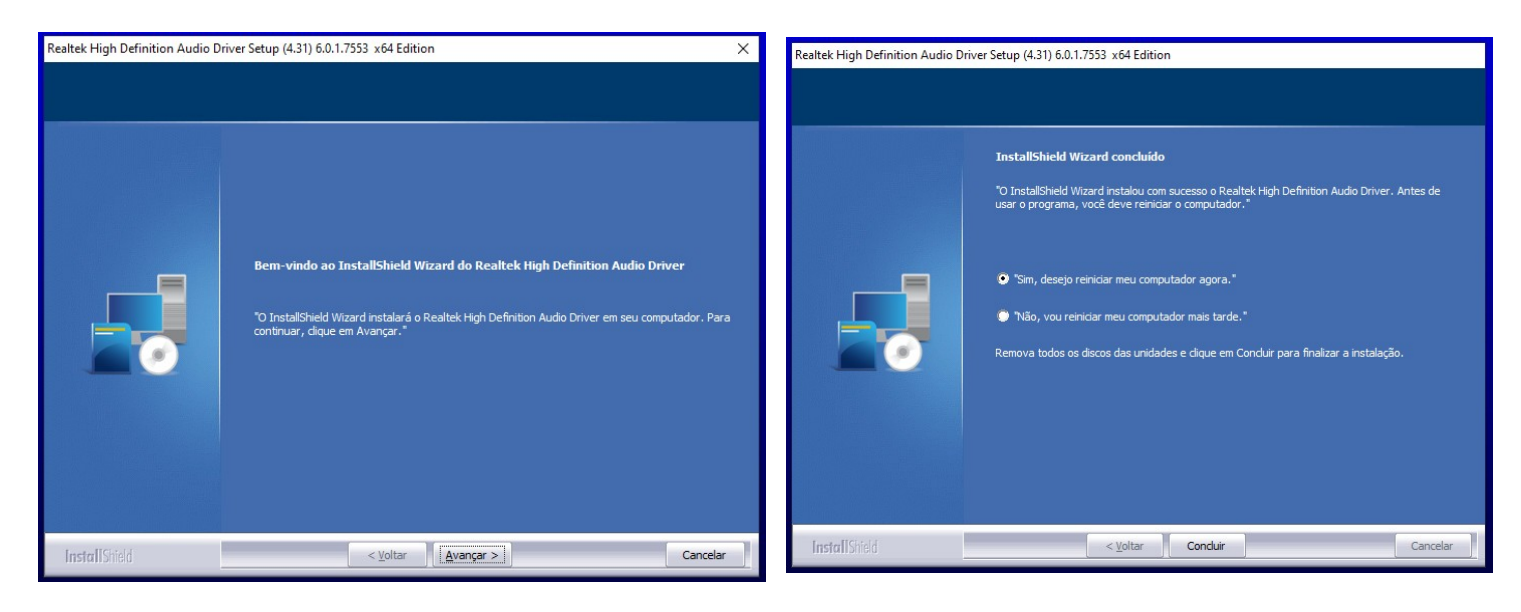

6- Verifique se apareceu o icone de um *speaker* na área próxima ao relógio. Caso tenha, pule para o passo 10.

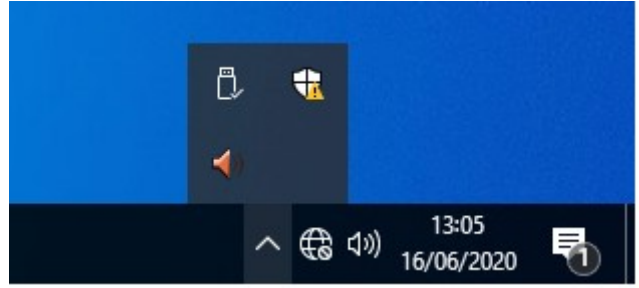

7- Abra o "Menu Iniciar" e digite "painel de controle".

| Tudo Aplicativos Documentos Web                     | Mai | is <del>•</del> 원 ····                                 |
|-----------------------------------------------------|-----|--------------------------------------------------------|
| Melhor correspondência                              |     |                                                        |
| Painel de Controle<br>Aplicativo                    |     |                                                        |
| Configurações                                       |     | Painel de Controle                                     |
| Configurações do painel de emojis                   | >   | Aplicativo                                             |
| Escreva no painel de manuscrito com<br>seus dedos   | >   |                                                        |
| Configurações do Painel de Entrada<br>de Manuscrito | >   |                                                        |
| Pesquisar na Web                                    |     | Recent                                                 |
| painel - Ver resultados da Web                      | >   | <ul> <li>Sistema</li> <li>Opções de Energia</li> </ul> |
| 𝒫 painel de Controle                                |     |                                                        |
| ନ 🔁 蒚 🛷                                             |     |                                                        |

8- Altere "Exibir por:" de "Categoria" para "Ícones grandes.

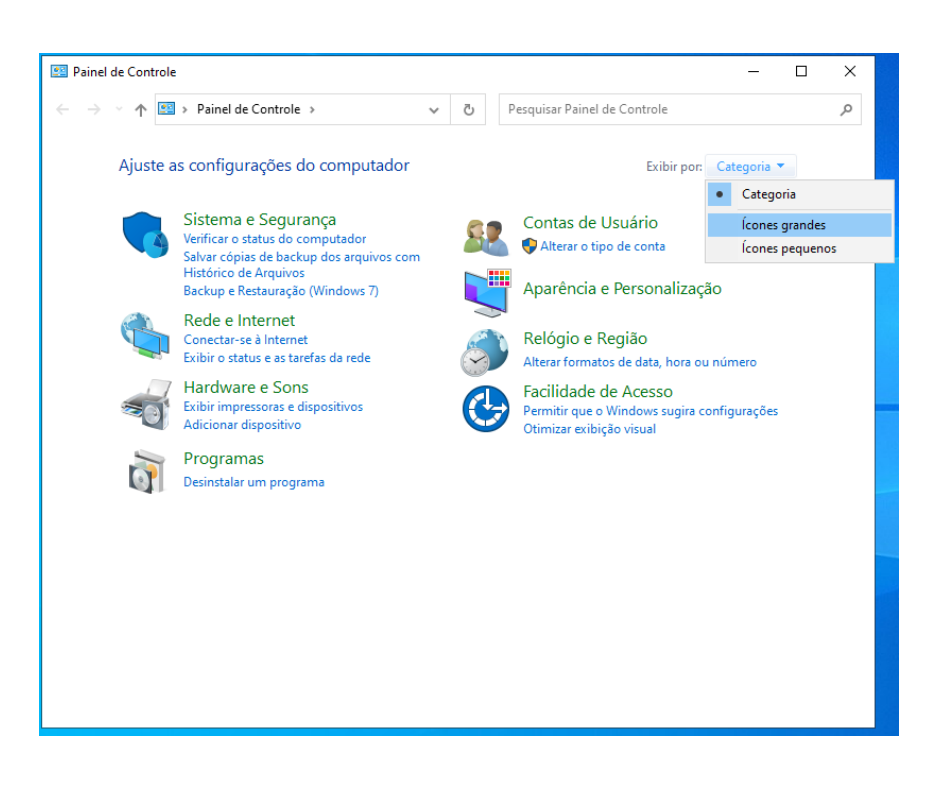

9- Abra o "Gerenciador de áudio HD Realtek".

| 📧 Todos os Itens do Painel de Controle - 🗆 X                           |                        |                                          |                                             |                            |  |  |
|------------------------------------------------------------------------|------------------------|------------------------------------------|---------------------------------------------|----------------------------|--|--|
| ← → ~ ↑ 🖾 > Pain > Todos os Itens d > → 🖸 Pesquisar Painel de Controle |                        |                                          |                                             |                            |  |  |
| Ajuste as config                                                       | gurações do computador |                                          | Exibir por: Écones grandes 🔻                |                            |  |  |
| Backup e<br>(Window                                                    | e Restauração 👔        | Barra de Tarefas e<br>Navegação          | Central de Facilidade de Acesso             |                            |  |  |
| Central of Compart                                                     | de Rede e 🛛 🔞          | Central de Sincronização                 | Conexões de RemoteA<br>Área de Trabalho     | op e                       |  |  |
| 🥵 Contas d                                                             | le Usuário 🛛 🝕         | Criptografia de Unidade de<br>Disco BitL | Data e Hora                                 |                            |  |  |
| 🦛 Dispositi                                                            | ivos e Impressoras 🛛 🌍 | Espaços de<br>Armazenamento              | Ferramentas<br>Administrativas              |                            |  |  |
| 🖌 🛛 Flash Pla                                                          | ayer (32 bits)         | Fontes                                   | Gerenciador de áudio H<br>Realtek Gerenciad | ID lor de áudio HD Realtek |  |  |
| Gerencia<br>Credenci                                                   | dor de<br>iais         | Gerenciador de<br>Dispositivos           | Gerenciamente Realtek                       | controle de áudio HD       |  |  |
| listórico                                                              | o de Arquivos 🥏        | Mouse                                    | Opções da Internet                          |                            |  |  |
| 🍞 Opções d                                                             | de Energia 🛛 🔗         | Opções de Indexação                      | Opções do Explorador<br>Arquivos            | de                         |  |  |
| Pastas de                                                              | e Trabalho 🛛 🧃         | Programas e Recursos                     | Programas Padrão                            |                            |  |  |
| Decorbe                                                                | cimento de Cala        | Deguperação                              | Dogião                                      | <b>~</b>                   |  |  |

10- Clique na pasta no canto superior direito para acessar as "Configurações do conector".

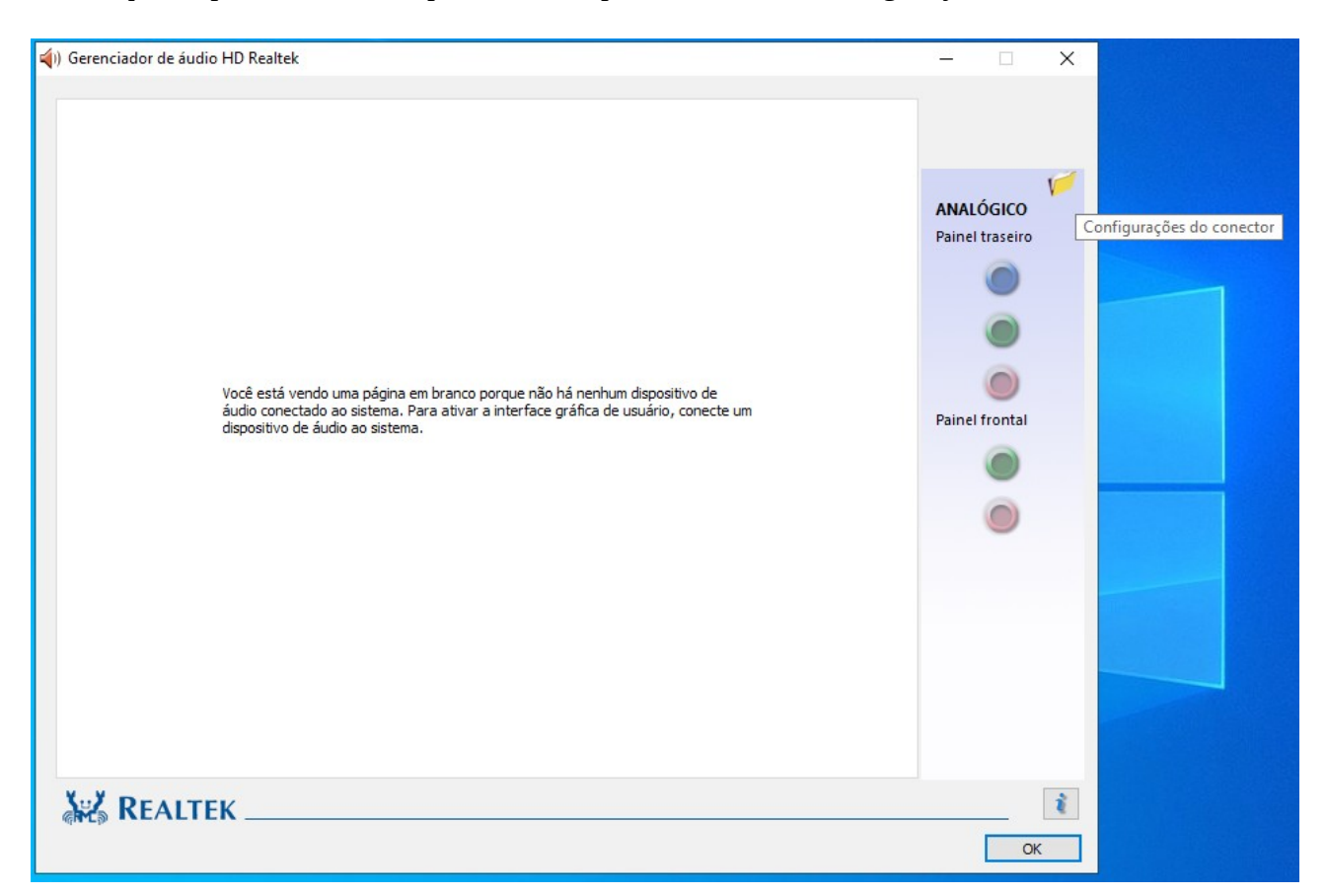

11- Marque a caixa de seleção para "Desativar a detecção do conector do painel frontal.

| 📢) Gerenciador de áudio HD Realtek                                                                                                  | - 🗆 X                        |   |
|----------------------------------------------------------------------------------------------------|------------------------------|---|
| (i) Gerenciador de áudio HD Realtek  (i) Configurações do conector  Desativar a detecção do conector do painel frontal  OK Cancelar | ANALÓGICO<br>Painel traseiro |   |
| REALTEK                                                                                                    | СК<br>ОК                     | ] |

Pronto, o áudio frontal já está funcionando.